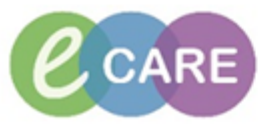

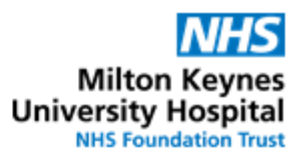

| QRG – Oxygen Order and Nurse Administration |                                                                                                    |                          |  |  |  |  |  |  |
|---------------------------------------------|----------------------------------------------------------------------------------------------------|--------------------------|--|--|--|--|--|--|
| No.                                         | Action                                                                                                    | Responsibility           |  |  |  |  |  |  |
| 1.                                          | When Oxygen has been prescribed a Placeholder is put on the Drug Chart.<br>DO NOT ADMINISTER FROM DRUG CHART AS PLACEHOLDER WILL DISAPPEAR                                                                                                    | Nurse /<br>Midwife / NMP |  |  |  |  |  |  |
|                                             | ✓   ▲ Drug Chart     Image: Street of the street of the street of t |                          |  |  |  |  |  |  |
|                                             | Image: Future   Oxygen     Image: Discontinued Scheduled   Image: Discontinued PRN     Image: Discontinued Continuous/Titra   Image: Discontinued Continuous/Titra                                                                                                    |                          |  |  |  |  |  |  |
| 2.                                          | Image: Selected order(s)   will display in the Requests / Care plans tab.     Image: Patient Care in the selected order(s)   Order in the Requests / Care plans tab.     Image: Patient Care in the selected order(s)   Order in the Requests / Care plans tab.     Image: Patient Care in the selected order(s)   Order in the Requested Start Date/Time 15/Feb/18 17:04 GMT, FOUR times a day, Constant GMT     Image: Patient Care in the selected order(s)   Order in the selected order(s)     Image: Patient Care in the selected order(s)   Order in the selected order(s)     Image: Patient Care in the selected order(s)   Order in the selected order(s)     Image: Patient Care in the selected order(s)   Order in the selected order(s)     Image: Patient Care in the selected order(s)   Order in the selected order(s)     Image: Patient Care in the selected order(s)   Order in the selected order(s)     Image: Patient Care in the selected order(s)   Order in the selected order(s)     Image: Patient Care in the selected order(s)   Order in the selected order(s)     Image: Patient Care in the selected order(s)   Order in the selected order(s)     Image: Patient Care in the selected order(s)   Order in the selected order(s)     Image: Patient Care in the selected order(s)   Order in the selected order(s)     Image: Patient Care in the selected order(s)   Order(                                                                                                    | Nurse /<br>Midwife / NMP |  |  |  |  |  |  |
| 3.                                          | The plan is split into the actual Oxygen Prescription and the Oxygen Therapy<br>Monitoring for Nurses. Both are pre-ticked already.<br>Oxygen Therapy Care Plan (Initiated Pending)<br>△ Patient Care<br>→ The decision to start oxygen should be undertaken in conjunction with assessment of the patients oxygen saturation by pulse oximet<br>→ Patients at risk of hypercapnic respiratory failure should have a personalised Oxygen Alert Card. This provides a record if the patient i<br>Patients at risk of hypercapnic respiratory failure should be referred to respiratory nurses.<br>→ For further information on oxygen prescribing and administration please see local policy for the prescription and administration<br>information/oxygen<br>→ Medications<br>→ Please complete attached form to complete oxygen prescription. Prescription should be reviewed and updated regularly based on cli<br>→ Oxygen                                                                                                    | Nurse /<br>Midwife / NMP |  |  |  |  |  |  |
| 4.                                          | To review the Oxygen prescription or to modify it, navigate to the Form Browser where<br>it is saved as a form.<br>Newborn Summary<br>Results Review<br>Requests/Care Plans + Add<br>Drug Chart<br>Task List<br>Assessments/Fluid Balance<br>Clinical Notes<br>Allergies + Add<br>Problems and Diagnoses<br>Form Browser                                                                                                    | Nurse /<br>Midwife / NMP |  |  |  |  |  |  |

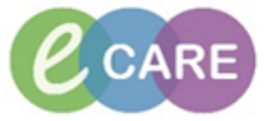

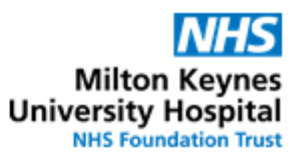

| 5. | Right cl<br>Comple<br>details.<br>>All Forms<br>+ Thursday<br>- 10:10:42 G<br>- 10:42 G<br>- 10:42 G<br>- 10:44 G | opens. Nurse /<br>/ Midwife / NMP                                                                                                    |                                                                                                    |                                                                                                    |    |
|----|----------------------------------------------------------------------------------------------------|----------------------------------------------------------------------------------------------------|----------------------------------------------------------------------------------------------------|----------------------------------------------------------------------------------------------------|----|
|    | Pharmacy Oxyg                                                                                                    |                                                                                                    |                                                                                                    |                                                                                                    |    |
|    | *Performed on: 1                                                                                                  |                                                                                                    |                                                                                                    |                                                                                                    |    |
|    | Oxygen Therapy                                                                                                    |                                                                                                    |                                                                                                    |                                                                                                    |    |
|    |                                                                                                    |                                                                                                    | Oxygen Prescription                                                                                                    |                                                                                                    |    |
|    |                                                                                                    | Current Oxygen saturation %:                                                                                                    | ~                                                                                                    |                                                                                                    |    |
|    |                                                                                                    | Risk of CO2 retention:                                                                                                    | U Yes U No                                                                                                    | N                                                                                                    |    |
|    |                                                                                                    | Caution in known COPD or other risk factor                                                                                                    | ors for hypercapnic respiratory failure (e.g. morbid o                                                                                                    | <sup>20</sup><br>besity, chest wall deformities or neuromuscular                                                                                 |    |
|    |                                                                                                    | Oxygen saturation target:                                                                                                    | 88 to 92% 94 to 98% Other:                                                                                                    | g, in Paliative Care                                                                                                    |    |
|    |                                                                                                    | Oxygen delivery device:                                                                                                    | O Non-rebreathe mask                                                                                                    | Non-Invasive System                                                                                                    |    |
|    |                                                                                                    | Suitable Paediatric devices:<br>- Nasal Cannulae 0.01 - 2L/min<br>- Optiflow or Vapotherm<br>(21 - 100% 02) + (3 - ISL/min)<br>- Ventilation via tracheostomy | Optilow System (21 - 100% 02) + (15 - 70L/min)     C       Optilow System (21 - 100% 02) + (15 - 70L/min)     C       C Reservoir Mask 10 - 15L/min     C       C PAP (21 - 100% 02) + (10 - 50L/min)     C | nalad Earlivier UU - 2.//mi<br>Optiow a Vapohem - (21 - 1005-02) = (3-19.//mi)<br>Versidaa<br>Ohne                                               |    |
|    |                                                                                                    | Starting dose (simple mask only):                                                                                                    | ○ 5 · 8L/min ○ 9 · 12L/min ○ 13 · 15L/min                                                                                                    | O Not Applicable                                                                                                    |    |
|    |                                                                                                    |                                                                                                    | % 02                                                                                                    | Flow Rate (L/min)                                                                                                    |    |
|    |                                                                                                    | Starting dose (other devices):<br>Ensure the correct starting dose is docum                                                                                   | ented. After the initial starting % 02 and flow rate.                                                                                                    | the administering clinician will titrate the dose                                                                                                |    |
|    |                                                                                                    | according to clinical need                                                                                                    |                                                                                                    |                                                                                                    |    |
|    |                                                                                                    | Administration frequency:                                                                                                    |                                                                                                    | Special Instructions:                                                                                                    |    |
|    |                                                                                                    | Humidification indication:                                                                                                    | O High Flow Oxygen O Not Applicable                                                                                                    | the device here:                                                                                                    |    |
|    |                                                                                                    |                                                                                                    | O Thick Secretions O Other:                                                                                                    |                                                                                                    |    |
|    |                                                                                                    | Tracheostomy:                                                                                                    | O Yes O No                                                                                                    |                                                                                                    |    |
|    |                                                                                                    | Review date:                                                                                                    | na jan janna 👘 💌                                                                                                    |                                                                                                    |    |
| 6. | Sign the                                                                                                    | Nurse /<br>Midwife / NMP                                                                                                    |                                                                                                    |                                                                                                    |    |
| 7. | The Ox and the                                                                                                    | iew Nurse /<br>Midwife / NMP                                                                                                    |                                                                                                    |                                                                                                    |    |
|    |                                                                                                    |                                                                                                    |                                                                                                    |                                                                                                    |    |
|    | Patient Care Nur                                                                                                  |                                                                                                    |                                                                                                    |                                                                                                    |    |
|    | Task retrieval com                                                                                                | Charted By                                                                                                    |                                                                                                    |                                                                                                    |    |
|    | <b>1</b> 01.                                                                                                    | /Mar/2018 12:00 GMT Pending Oxyqu                                                                                                    | en Therapy Monitoring                                                                                                    | Requested Start Date/Time 01/Mar/18 12:00:00 GMT, Constant Order, Refer                                                                          | rt |
|    | • 01                                                                                                    | /Mar/2018 18:00 GMT Pending Oxyge<br>/Mar/2018 22:00 GMT Pending Oxyge                                                                                        | en Therapy Monitoring<br>en Therapy Monitoring                                                                                                    | Requested Start Date/Time 01/Mar/18 18:00:00 GMT, Constant Order, Refe<br>Requested Start Date/Time 01/Mar/18 22:00:00 GMT, Constant Order, Refe | rt |
|    | _ 25                                                                                                    | /Feb/2018 10:00 GMT Overdue Enviro                                                                                                    | onmental Safety                                                                                                    | Requested Start Date/Time 25/Feb/18 10:00:00 GMT                                                                                                 |    |
|    |                                                                                                    |                                                                                                    |                                                                                                    |                                                                                                    |    |
|    |                                                                                                    |                                                                                                    |                                                                                                    |                                                                                                    | 1  |

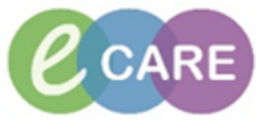

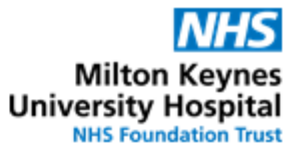

| 8.  | To record the patient's saturations and other observations, navigate to Assessments / Fluid Balance > Medication Related Monitoring > Oxygen Therapy > Oxygen Therapy Monitoring and click into the relevant cells to input your recording.                                                                                                    | Nurse /<br>Midwife / NMP |
|-----|----------------------------------------------------------------------------------------------------|--------------------------|
|     | IMPORTANT: The Oxygen Therapy band is split into a Prescription and a Monitoring section. Please make sure you document the monitoring in the appropriate section.     Obstetrics View     Newborn Summary     Results Review     Requests/Care Plans     Task List     Assessments/Fluid Balance     Clinical Notes     Allergies                                                                                                    |                          |
|     | ✓ Oxygen Therapy Prescription     ≤ Dozygen Sturation Risk   Yes     CO2 Retention Risk   Yes     Oxygen Sturation Target   94 to 98%     Delivery Device   Simple Mask     Simple Mask Flow   Simple Mask     Starting FiO2 (% O2)   Starting FiO2 (% O2)     Starting FiO2 (% O2)   Humidification Frequency     Humidification Indication   Tracheostomy     Special Instructions   Service Date     ✓ Oxygen Therapy Monitoring   93 1     SpO2   % 93 1     SpO2 model   Oxygen No     SpO2 model   Oxygen No     SpO2 model   Oxygen Require     Administration Device Used   Simple Mask     Inspired O2   %     Oxygen Flow Rate   U/min     Administration Frequency Used   Continuous     Humidified Oxygen Given   Ees |                          |
| 9.  | When recording of Oxygen detail is complete click on the Tick icon to sign and commit your recordings to the patient record                                                                                                    | Nurse /<br>Midwife / NMP |
| 10. | Finally locate the Oxygen Monitoring Task in the Task List > Patient Care tab and then right click on the due task and select Record Done.                                                                                                    | Nurse /<br>Midwife / NMP |
|     |                                                                                                    |                          |
|     | Patient Care     Nurse Collect/Supply     Referrals     Outpatients     Safeguarding Ceses     Safeguarding Alerts       Task retrievel     Task retrievel     Task retrievel     Safeguarding Alerts                                                                                                    |                          |
|     | Control Complexed     Order Details     Order Status     Charted By                                                                                                    |                          |
|     |                                                                                                    |                          |
|     | - Record Details/Modify<br>Unrecord                                                                                                    |                          |
|     | in Ad Hoc Recording                                                                                                    |                          |
|     | in Print                                                                                                    |                          |
|     | ir OrderInfo<br>OrderComment                                                                                                    |                          |
|     | et Reference Manual                                                                                                    |                          |
|     | ir Patient Snapshot                                                                                                    |                          |
|     |                                                                                                    |                          |